## CARSI 用户资源访问流程(RSC 版)

1、使用非校园 IP 地址打开浏览器,进入 <u>http://pubs.rsc.org/</u>,点击

login/register。

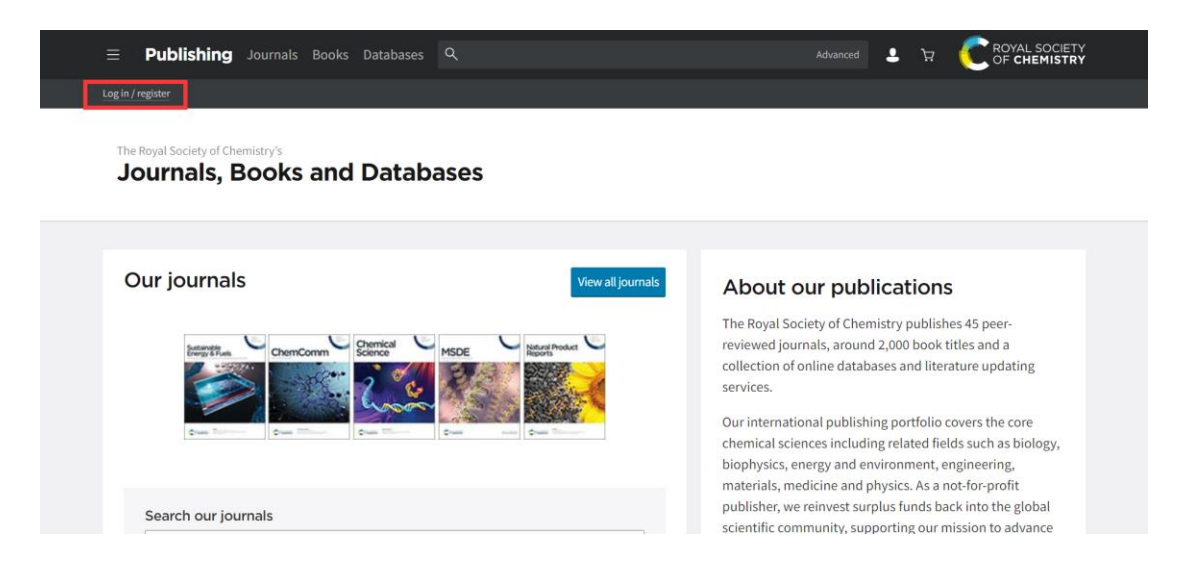

2、选"Find My Institution" "Select Your Institution's Group" "China CERNET

## Federation".

Login

| Log in with your Member, Subscriber or RSC Select Account | Sign in with your FREE Royal Society of<br>Chemistry publishing personal account. |
|-----------------------------------------------------------|-----------------------------------------------------------------------------------|
| Account username Account password                         | This account only allows access to free content.                                  |
| Login Register for a member account                       | Username Password                                                                 |
|                                                           |                                                                                   |
|                                                           | Signin Forgot Password                                                            |

| Home                                                                                                    | Publishing                          | ChemSpider                                                                                                    | Education                               | Community       | News                                         | dore    | Search          | \$ |  |
|----------------------------------------------------------------------------------------------------|-------------------------------------|----------------------------------------------------------------------------------------------------|-----------------------------------------|-----------------|----------------------------------------------|---------|-----------------|----|--|
| Select your institution's group<br>Australian Access Federation<br>Austra (ACOnet Identity Federation)<br>Brazil (CAFe)<br>Canadian Access Federation (CANARIE)<br>Crant Republic (eduID cz)<br>Edugate (Reland)<br>French universities and grandes éccles<br>Galarian<br>(Den Access Federation)<br>Caret Republic (eduID cz)<br>Edugate (Reland)<br>Galarian<br>Log (MRED)<br>Den AcRAR (Baly)<br>Log (MRED)<br>Consenters Federation | me institution's login credentials. |                                                                                                    |                                         |                 |                                              | SOCIETY |                 |    |  |
| PCTSasi (Portugal)     Service de Identidad de RediRIS (Spain)     Switzerland (SWITCHaai)     PT tuakir (New Zealand)     UK Foderation     UK Foderation     v     Select your institution's group     v     (If you previously used the Athens service to log in, pile     "OpenAthens Federation" from the dropdown menu)                                                                                                    | •<br>•                              | Log in via your home institution (Shibboleth)<br>se select<br>Your username and password have been provided to you by your librarian.<br>If you would like to log in using another method than Shibboleth, please<br>return to the previous page, and select one of our other login options |                                         |                 |                                              |         |                 |    |  |
| Or View all institutions                                                                                                    |                                     |                                                                                                    |                                         |                 |                                              |         |                 |    |  |
| Royal Society of Chemistry 2020     Registered charty number: 207890                                                                                                    |                                     |                                                                                                    | About us<br>Working for<br>Press office | Ti<br>US P<br>A | erms of use<br>rivacy & cook<br>ccessibility | ies     | Help<br>Contact |    |  |

3、选择学校"Central South University",进入中南大学统一认证登录页面,输

入信息门户账号密码。

|                                                                                                    | return to the previous page, and select one of our other login options |
|----------------------------------------------------------------------------------------------------|------------------------------------------------------------------------|
| Or View all institutions                                                                                                    |                                                                        |
| Or View all institutions Please choose one of the institutions listed below. If your institutions is not listed, It is not enabled for this type of login China CERNET Pederation Anhul University Anhul University Of Science And Technology Beiling Institute of Technology Beiling Institute of Technology Beiling Institute of Technology Beiling University of Petroheum Beiling University of Petroheum Beiling University of Technology Beiling University of Technology Beiling University of Technology Beiling University of Technology Beiling University of Technology Beiling University of Technology Central South University Chana Aquadural University China Pharmaceutcal University China University of Technology China University of Technology China University of Technology China University of Technology China University of Petroleum China University of Petroleum China University of Petroleum China University of Petroleum China University of Petroleum China University of Petroleum China University of Petroleum China University of Petroleum China University of Petroleum China University of Petroleum China University of Detroleum China University of Detroleum China Univers |                                                                        |
| CUHK-Shenzhen<br>Dalian Maritime University<br>Dalian Medical University                                                                                                    |                                                                        |
| Dalian University of Technology<br>Donghua University                                                                                                    |                                                                        |
| ertral BOUTH UNIVERSITY<br>BHTE<br>LIBRARY                                                                                                    |                                                                        |
|                                                                                                    |                                                                        |
|                                                                                                    | 中南大学统一身份认证                                                             |
| TTTT NETTON                                                                                                    | ¥9/I9                                                                  |
|                                                                                                    | 1259                                                                   |
|                                                                                                    | ◎记住密码 忘记密码                                                             |
| THE REAL PROPERTY AND ADDRESS OF THE REAL PROPERTY AND ADDRESS OF THE REAL PROPERTY AND ADDRESS OF THE REAL PROPERTY AND ADDRESS OF THE REAL PROPERTY AND ADDRESS OF THE REAL PROPERTY AND ADDRESS OF THE REAL PROPERTY AND ADDRESS OF THE REAL PROPERTY AND ADDRESS OF THE REAL PROPERTY AND ADDRESS OF THE REAL PROPERTY AND ADDRESS OF THE REAL PROPERTY ADDRESS OF THE REAL PROPERTY ADDRESS OF THE R | 受录                                                                     |

4、登陆成功后,显示可以访问的 RSC 资源。

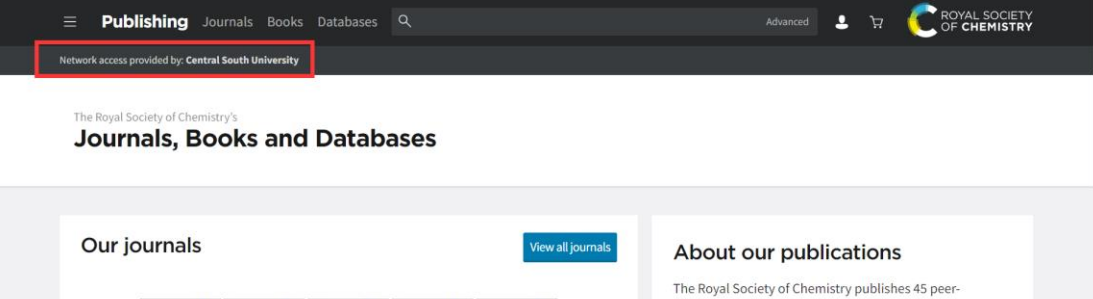

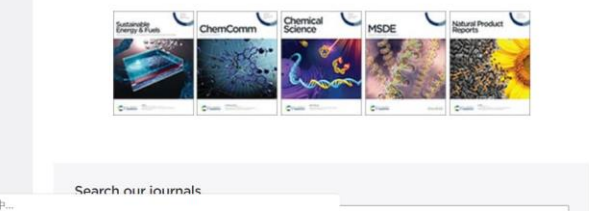

The Royal Society of Chemistry publishes 45 peerreviewed journals, around 2,000 book titles and a collection of online databases and literature updating services.

Our international publishing portfolio covers the core chemical sciences including related fields such as biology, biophysics, energy and environment, engineering, materials, medicine and physics. As a not-for-profit publisher, we reinvest surplus funds back into the global scientific community, supporting our mission to advance